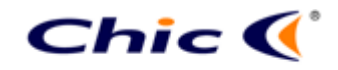

| 1110 00py 13      | according to the pre | baabe information pre | ovided by eligineer | 5.         |         |
|-------------------|----------------------|-----------------------|---------------------|------------|---------|
|                   |                      |                       |                     | TOTAL      |         |
| DATE              | PRODUCT              | CONTENT               | ART DESIGNER        | PAGE       | VERSION |
| Sept. 22,<br>2004 | K62-AUTU LINK        | User' s Guide         | Omar                | 7          | 001     |
| Writer            | R & D E              | Engineer              | R & I               | D Director |         |
| Vera              |                      |                       |                     |            |         |

The copy is according to the product information provided by engineers.

## COVER: Multimedia Wireless Keyboard Combo

## (Smart Link)

## **User's Quick Guide**

© 2004 All Rights Reserved. The copyright is the property of its respective owners.

#### Federal Communications Commission (FCC) requirements, Part 15

This equipment has been tested and found to comply with the limits for a class B digital device, pursuant to part 15 of the FCC Rules. These limits are designed to provide reasonable protection against harmful interference in a residential installation. This equipment generates, uses and can radiate radio frequency energy and, if not installed and used in accordance with the instructions, may cause harmful interference to radio communications. However, there is no guarantee that interference will not occur in a particular installation. If this equipment does cause harmful interference to radio or television reception, which can be determined by turning the equipment off and on, the user is encouraged to try to correct the interference by one or more of the following measures: --Reorient or relocate the receiving antenna.

--Increase the separation between the equipment and receiver.

--Connect the equipment into an outlet on a circuit different from that to which the receiver is connected.

--Consult the dealer or an experienced radio/TV technician for help.

CAUTION: Any changes of modifications not expressly approved by the grantee of this device could void the user's authority to operate the equipment.

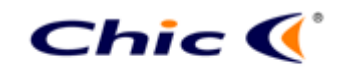

| The copy is       | ne copy is according to the product information provided by engineers. |               |              |       |         |  |  |  |
|-------------------|------------------------------------------------------------------------|---------------|--------------|-------|---------|--|--|--|
|                   |                                                                        |               |              | TOTAL |         |  |  |  |
| DATE              | PRODUCT                                                                | CONTENT       | ART DESIGNER | PAGE  | VERSION |  |  |  |
| Sept. 22,<br>2004 | K62-AUTU LINK                                                          | User' s Guide | Omar         | 7     | 001     |  |  |  |

. . . . .

This device complies with Part 15 of the FCC Rules. Operation is subject to the following two conditions: (1) this device may not cause harmful interference, and (2) this device must accept any interference received, including interference that may cause undesired operation.

#### NOTE:

THE MANUFACTURER IS NOT RESPONSIBLE FOR ANY RADIO OR TV INTERFERENCE CAUSED BY UNAUTHORIZED MODIFICATIONS TO THIS EQUIPMENT. SUCH MODIFICATIONS COULD VOID THE USER'S AUTHORITY TO OPERATE THE EQUIPMENT.

#### **CE Declaration Of Conformity**

Hereby, the manufacturer, declares that this Multimedia Keyboard is in compliance with the essential requirements and other relevant provisions of Directive 1999/5/EC.

Essential requirements - Article 3

Protection requirements for health and safety - Article 3.1a

- --Testing for electric safety according to EN 60950 has been conducted. These are considered relevant and sufficient.
- Protection requirements for electromagnetic compatibility -Article 3.1b
- --Testing for electromagnetic compatibility according to EN 301 489-1 and EN 301 489-03 has been conducted. These are considered relevant and sufficient.
- Effective use of the radio spectrum -Article 3.2
- --Testing for radio test suites according to EN 300 220-3 has been conducted. These are considered relevant and sufficient.

CAUTION: The batteries may explode or leak if they are improperly recharged, inserted, disposed in fire or mixed with used or different battery types.

Congratulations on your purchase of the Multimedia

Wireless Keyboard featured with the unique Smart Link

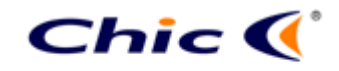

The copy is according to the product information provided by engineers.

|                |               |               |              | TOTAL |         |
|----------------|---------------|---------------|--------------|-------|---------|
| DATE           | PRODUCT       | CONTENT       | ART DESIGNER | PAGE  | VERSION |
| Sept. 22, 2004 | K62-AUTU LINK | User' s Guide | Omar         | 7     | 001     |

function. Please carefully read the User's Quick Guide

to learn about the installation and the powerful functions

of your new Multimedia Wireless Keyboard.

# **Contents of Package**

- ✓ Multimedia Wireless Keyboard
- ✓ Receiver
- ✓ Keyboard Battery: Zinc-Carbon AA \* 2
- ✓ Driver CD-ROM
- ✓ User's Quick Guide
- ✓ USB to PS/2 Adapter (Optional)

## Install Hardware

#### Note:

- If you are running Windows 98 and plug the connector into the computer, you may find a pop-up window that requires to insert the Windows 98 CD-ROM. Please follow the window instruction to install the required driver or set the driver path as "Windows\system" or the other path that the driver located.
- Install the Receiver with PS/2 Connector
- 1) Please turn off your PC.
- 2) Plug the keyboard PS/2 connector on the receiver into the PS/2 keyboard port of the PC.
  - Install the Receiver with USB Connector
    - 1) You may turn on the computer.
    - 2) Plug the USB connector on the receiver into the USB port of

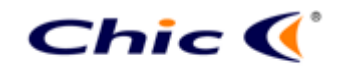

The copy is according to the product information provided by engineers.

| DATE              | PRODUCT       | CONTENT       | ART DESIGNER | TOTAL<br>PAGE | VERSION |
|-------------------|---------------|---------------|--------------|---------------|---------|
| Sept. 22,<br>2004 | K62-AUTU LINK | User' s Guide | Omar         | 7             | 001     |

the computer.

- Install the Receiver with UP Connector
  - 1) Please turn off the computer.
  - Connect the USB-to-PS/2 adapter with the USB connector of the receiver. Plug the adapter into the PS/2 keyboard port of the computer.
- Link the Wireless Keyboard with the Receiver *Note:* 
  - Please link the keyboard within the effective distance.
  - The linkage period is 15 seconds. Once press the receiver's Link Button, please complete the keyboard linkage process within the linage period.
  - 1) Please turn on your PC. The LED indicator on the receiver will light.
  - Press the ID Link Button on the receiver and the LED indicator will blink. There are 15 seconds for the keyboard linkage.
  - 3) Press the ID Link Button of the keyboard.
  - 4) The keyboard is linked with the receiver.
  - 5) The LED indicator of the receiver will blink while you use the keyboard.
  - 6) The keyboard designs with the unique Smart Link function. Once the linkage process is complete, you don't have to re-link the keyboard even if you change batteries or restart the computer.
  - If the keyboard does not link with the receiver, please repeat Step 2~3.
  - If the selected channel is interfered by other wireless-keyboard users nearby, please change the Link ID by re-linkage immediately.
  - 9) There are 256 changeable IDs for one channel.

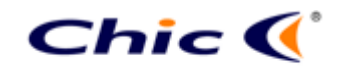

The copy is according to the product information provided by engineers.

|                   |               |               |              | TOTAL |         |
|-------------------|---------------|---------------|--------------|-------|---------|
| DATE              | PRODUCT       | CONTENT       | ART DESIGNER | PAGE  | VERSION |
| Sept. 22,<br>2004 | K62-AUTU LINK | User' s Guide | Omar         | 7     | 001     |

# **Install Keyboard Driver**

Notice:

- The driver supports Windows 95/ 98/ NT/ 2000/ ME and XP.
- When you change the interface port, please reinstall the driver.
  - 1) Remove any existing keyboard drivers completely.
  - 2) Insert the driver CD-ROM to your computer.
  - 3) Please open the folder "Keyboard" and double click the file "Setup.exe" to complete the driver installation.
  - A Keyboard Setting icon will appear on the task bar of Windows.
  - **5)** Double click the icon to set the programmable hot keys.

# Introduction of Hot Keys

**13 Hot Keys:** There are two hot key areas located at both sides of the keyboard to control PC, Internet and media functions.

|       | corner to freely enjoy the total control of multimedia functions. |                                                                           |  |  |  |  |  |
|-------|-------------------------------------------------------------------|---------------------------------------------------------------------------|--|--|--|--|--|
| ¥     | Pre Track                                                         | vitch to the previous media track. Press once for each eceding track      |  |  |  |  |  |
|       | Next Track                                                        | Switch to the next media track. Press once for each subsequent track.     |  |  |  |  |  |
| ▶/ 11 | Play/Pause                                                        | Play or Pause media. Once paused, press this key again to resume playing. |  |  |  |  |  |
|       | Stop                                                              | Stop playing media                                                        |  |  |  |  |  |
| X     | Mute                                                              | Turn off the sound. Press again to turn the sound back on.                |  |  |  |  |  |

 4 Media Hot Keys and 1 Volume Switch: Locate at the right corner to freely enjoy the total control of multimedia functions

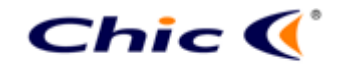

The copy is according to the product information provided by engineers.

|   |                 |          |           |               |                             | , ,             |               |             |     |
|---|-----------------|----------|-----------|---------------|-----------------------------|-----------------|---------------|-------------|-----|
|   | DATE            | Ξ        | PRODU     | СТ            | CONTENT                     | ART DESIGNER    | TOTAL<br>PAGE | VERSION     |     |
| ç | Sept. 2<br>2004 | 22,<br>I | K62-AUTU  | LINK          | User' s Guide               | Omar            | 7             | 001         |     |
| Ę | $\square^+$     | Vol      | lume up   | Incre<br>more | ase the volume quickly.     | . Hold down to  | increas       | se the volu | ume |
| Ę | 4               | Vo       | lume down | Decr<br>more  | ease the volume<br>quickly. | e. Hold down to | o decrea      | se the vol  | ume |

 8 PC, Web and Internet Hot Keys: Locate at the left side of the keyboard for controlling PC, surfing Web and checking E-mail in a second.

|             | My Computer  | Open My Computer. My computer shows the contents of<br>your floppy disk, hard disk, CD-ROM drive and network<br>drives. You can also search for and open files and folders,<br>and gain access to options in Control Panel to modify the<br>computer's settings.     |
|-------------|--------------|----------------------------------------------------------------------------------------------------|
| C           | PC Sleep     | Put the system into sleep mode if the PC supports power<br>management and has it enabled. The user can put the<br>computer to sleep at the press of any button, protecting data<br>and saving energy. If power management is not enabled,<br>this key will not work. |
|             | Calculator   | Start Microsoft Calculator.                                                                                                    |
| *           | My Favorite  | Open the Internet Explorer Favorites pane. This is where you can store shortcuts to frequently used files, websites or other items for easy access.                                                                                                    |
| $\boxtimes$ | E-mail       | Start the default e-mail program. If you are not sure what the default e-mail program is, press this key to find out. You can reassign the Email key to start another e-mail program or another application.                                                         |
|             | IE Home      | Start the default Web browser or go to the Home Web page.<br>If the Web browser is already activated it opens the Home<br>Web page. You can reassign the Home key to start another<br>Web browser, another Home Web page or another<br>application.                  |
| Ŷ           | Web Backward | Go back to the previously viewed item in programs that support the "Back" command, such as a Web browser                                                                                                    |
| Î           | Web Forward  | Go to the next item – if it was previously viewed in the same session – in programs that support the "Forward" command, such as a Web browser                                                                                                    |

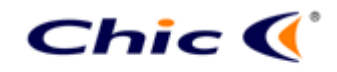

The copy is according to the product information provided by engineers.

|                |               |               |              | TOTAL |         |
|----------------|---------------|---------------|--------------|-------|---------|
| DATE           | PRODUCT       | CONTENT       | ART DESIGNER | PAGE  | VERSION |
| Sept. 22, 2004 | K62-AUTU LINK | User' s Guide | Omar         | 7     | 001     |

• Low-battery Indicator: Specially designed for low-battery notice.

| D | Low-battery<br>Indicator | The LED Low-battery indicator shows the battery status.<br>LED will light while the batteries are low. | The |
|---|--------------------------|----------------------------------------------------------------------------------------------------|-----|
|---|--------------------------|----------------------------------------------------------------------------------------------------|-----|

## Notification

- This equipment is intended for use in the following countries.
  18 European Countries: Austria, Belgium, Denmark, Finland, France, Germany, Greece, Iceland, Ireland, Italy, Luxembourg, Netherlands, Norway, Portugal, Spain, Sweden, Switzerland and United Kingdom.
- The low-battery LED indicator will light while the keyboard is in the status of low battery and a low-battery icon will appear on the taskbar of Windows. Please change the batteries immediately.
- If the product is malfunction, please change or recharge the batteries, or move the receiver away from the computer and the monitor.
- If the keyboard does not work properly, please make sure the PS/2 or the USB port of the computer is valid. Besides, check the connector or the cable of the receiver if there is broken or tangled.
- Please avoid using the keyboard under direct sunlight, extreme hot, cold or dusty environment.